Súkromná škola umeleckého priemyslu filmová, Petzvalova 2, Košice

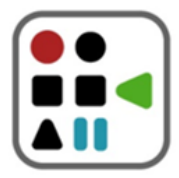

Petzvalova 2, 040 11 Košice - Západ Tel.: +421 55 685 77 48 info@filmovaskola.sk, www.filmovaskola.edupage.org

| Postup pri na     | ahrávaní prác na školský cloud     |     |
|-------------------|------------------------------------|-----|
| (denné 3-ročné vy | vššie odborné štúdium s titulom Di | s.) |

Prijímacie skúšky 2024

1. V internetovom prehliadači (odporúčame Google Chrome ) **navštívte adresu** <u>https://cloud.filmovaskola.sk/sharing/BZYDqRJBj</u>

2. Do poľa "Your name" (Vaše jméno) napíšte svoje meno a priezvisko.

| SŠUP filmo         | <b>ová</b> has sent a file reques          | st |
|--------------------|--------------------------------------------|----|
| Dobrý deň. Svoje p | práce môžete nahrať naše cloudové úložisko | o. |
|                    | Your name                                  |    |
|                    | Jozef Slivka                               |    |
|                    |                                            |    |
|                    |                                            |    |
|                    |                                            |    |
|                    |                                            |    |
|                    | Drag files here                            |    |
|                    | Add Files                                  |    |
|                    |                                            |    |

- 3. Kliknite na "Add files" (Přidat soubory) a vyberte súbory z počítača, ktoré chcete odoslať.
  - 4. Ak ste s výberom spokojný(á), kliknite na tlačidlo "Upload" (Odeslat).

|                       | Your name    |              |       |
|-----------------------|--------------|--------------|-------|
|                       | Jozef Slivka |              |       |
| j filmova-skola.mp4   |              |              | ×     |
|                       |              |              |       |
|                       |              |              |       |
|                       |              |              |       |
|                       |              |              |       |
|                       |              |              |       |
|                       |              |              |       |
| + select files for un | load         | Uploaded 0/1 | files |

5. Po zobrazení zeleného háčika za názvom súboru je proces dokončený.

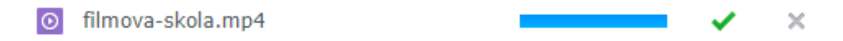